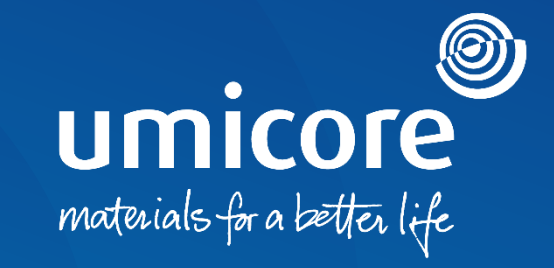

## Lieferantenleitlinien

Teilnahme an RFIs und RFPs auf der SAP Ariba-Plattform

## Inhaltsverzeichnis

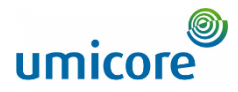

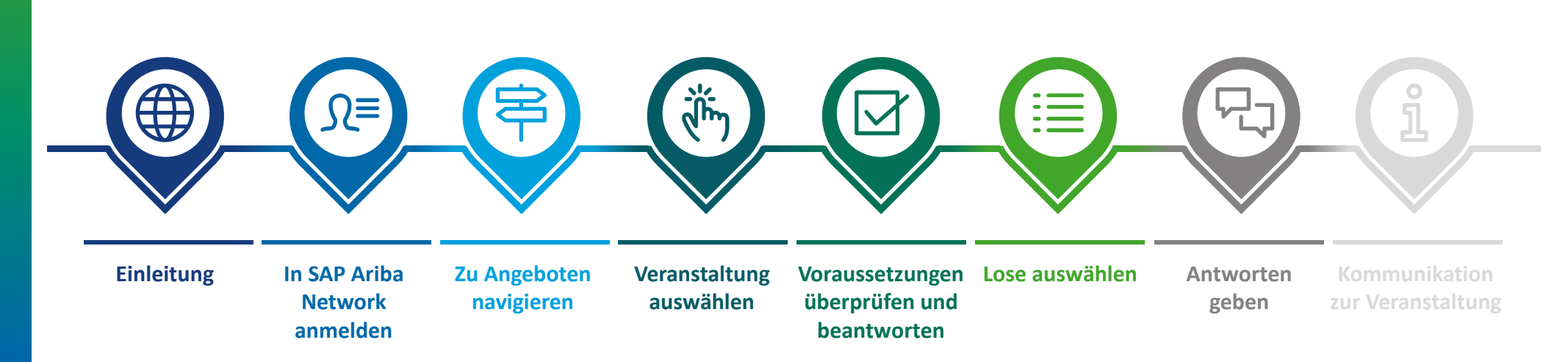

## Einleitung

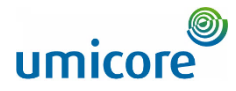

SAP Ariba Sourcing unterstützt Buyer bei der Erstellung und Durchführung von Veranstaltungen, bei denen sie geschäftliche Informationen mit Unternehmen wie dem Ihren austauschen können. Je nach der Art der Informationen, die Buyer erfassen möchten, erstellen sie mit SAP Ariba Sourcing verschiedene Veranstaltungstypen.

#### Informationsanfrage (Request For information; RFI)

Eine Informationsanfrage (RFI) geht in der Regel einer Angebotsanfrage (Request For Proposal; RFP) oder einer Auktion voraus. Umicore verwendet RFIs, um Daten oder Kommentare von Lieferanten zu sammeln, damit sie Teilnehmer für eine Folgeveranstaltung qualifizieren können.

#### Angebotsanfrage (Request For Proposal; RFP)

Die Angebotsanfrage (RFP) bildet einen wichtigem Schritt bei unserem Beschaffungsverfahren. In der Regel erläutert Umicore seine geschäftlichen Anforderungen und fragt, wie Sie diese erfüllen können. Umicore möchte Einzelheiten über die von Ihnen angebotenen Waren und/oder Dienstleistungen, Ihre Produktionskapazität und Ihre Preise erfahren. Anhand dieser Informationen kann Umicore dann eine Auktion einrichten, die Lose bestimmen, zu denen Sie eingeladen werden, und Ihre Höchstpreise ("Ceiling Prices") intelligent festsetzen. In der Regel haben Sie eine Woche Zeit, um auf eine RFP zu reagieren.

#### Kostenfrei

Die Teilnahme an einer RFI oder RFP, die von Umicore über die SAP Ariba-Plattform initiiert wird, ist für Lieferanten kostenfrei.

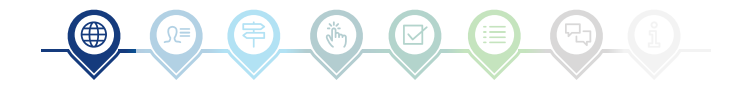

## In SAP Ariba Network anmelden

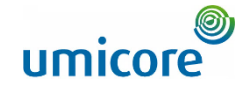

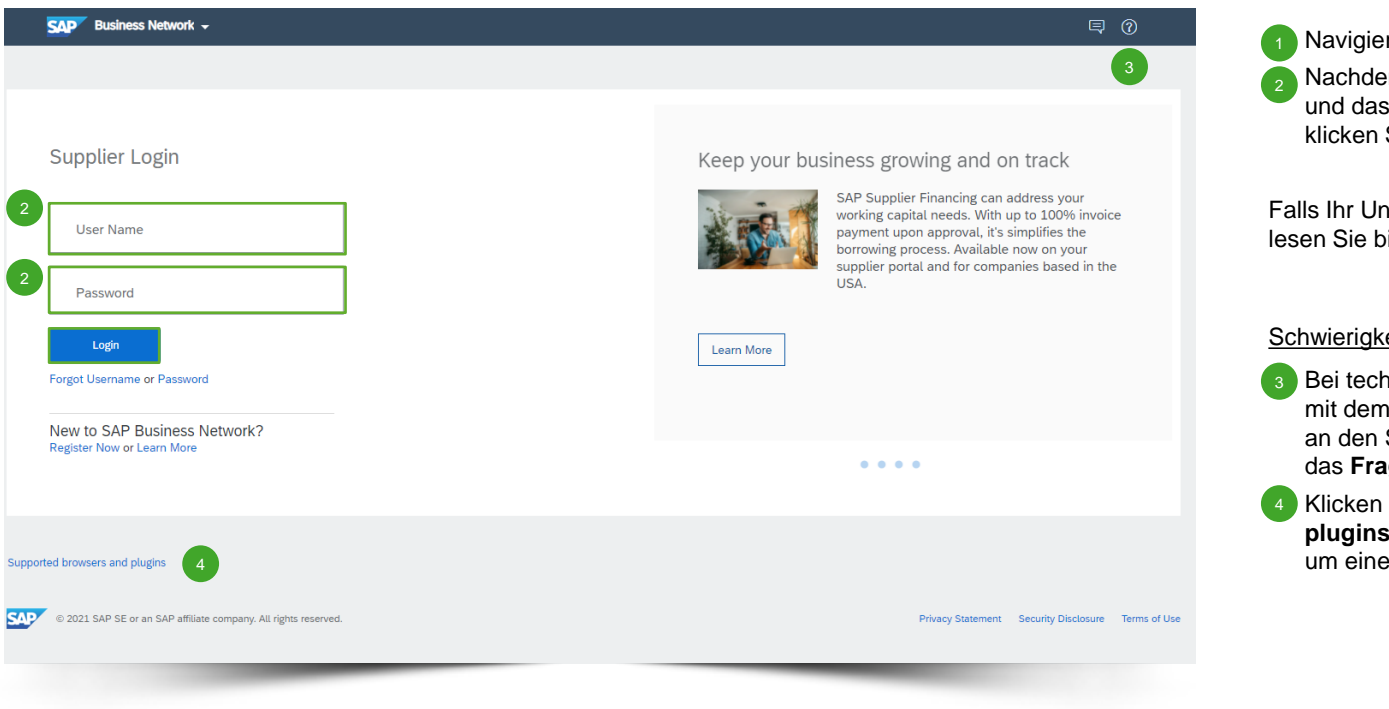

Navigieren Sie zu http://supplier.ariba.com.

Nachdem Sie den Benutzernamen ('User Name') und das Passwort ('Password') eingegeben haben, klicken Sie auf 'Login'.

Falls Ihr Unternehmen noch kein SAP Ariba-Konto hat, lesen Sie bitte unsere Leitlinien zur Registrierung.

#### Schwierigkeiten bei der Anmeldung (Login)

- Bei technischen Fragen oder Problemen mit dem Login-Verfahren wenden Sie sich bitte an den SAP Ariba Helpdesk. Klicken Sie dazu auf das **Fragezeichen** in der oberen rechten Ecke.
- Klicken Sie auf '**Supported browsers and plugins**' (Unterstützte Browser und Plugins), um einen Kompatibilitäts-Check zu starten.

## Zu Angeboten navigieren

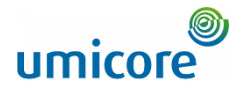

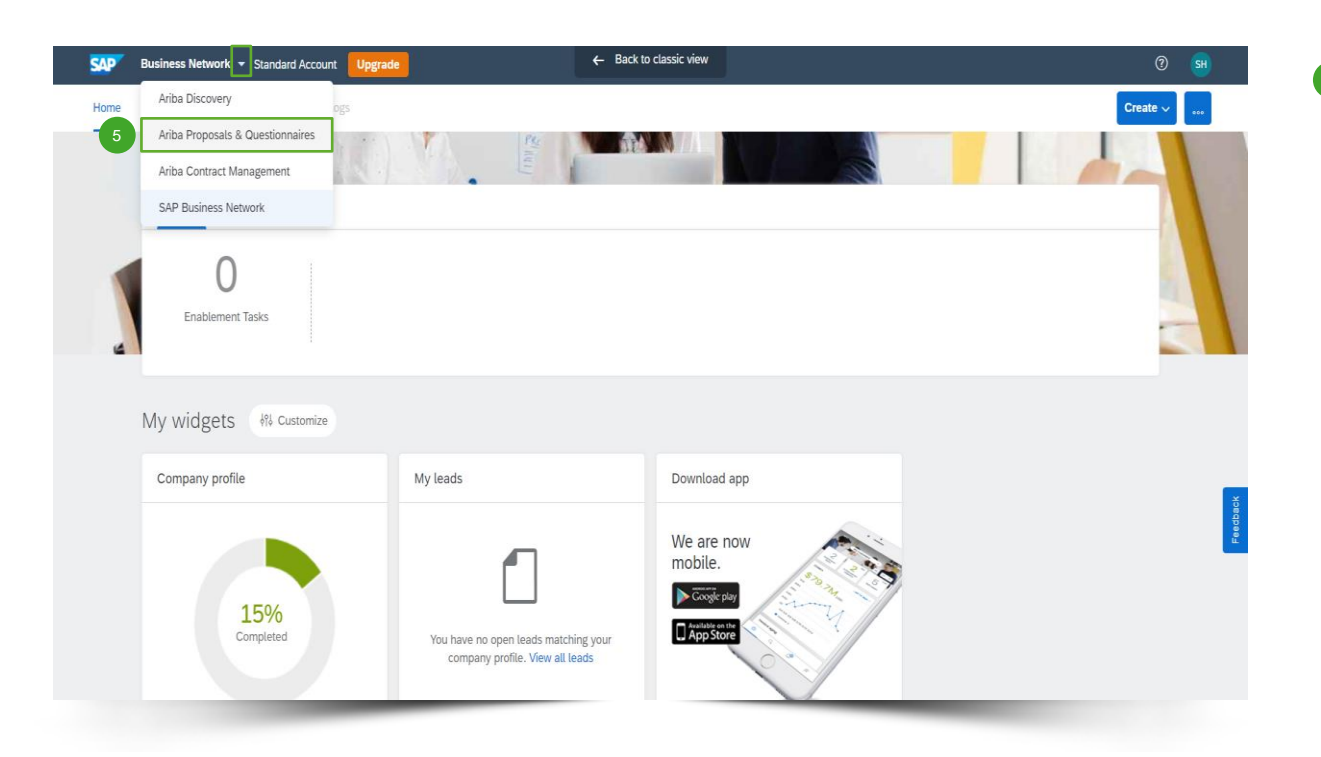

5 Klicken Sie nach dem Anmelden auf das kleine Dreieck neben 'Business Network' und wählen Sie 'Ariba Proposals And Questionnaires' (Ariba-Angebote und Fragebögen), um zur Seite mit den Veranstaltungen zu gelangen, zu denen Ihr Unternehmen eingeladen wurde.

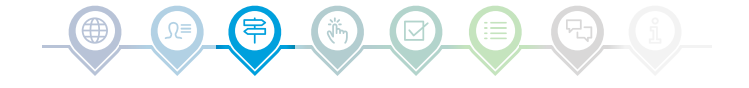

5

## Veranstaltung auswählen

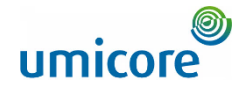

| Ariba Proposals and Questionnaires 🗸       | Standard Account Upgrade TEST MODE         | l                                                           |                                                             |                                                      | ₽ 0             | 0 🕒        |
|--------------------------------------------|--------------------------------------------|-------------------------------------------------------------|-------------------------------------------------------------|------------------------------------------------------|-----------------|------------|
| UMICORE - TEST                             |                                            |                                                             |                                                             |                                                      |                 |            |
| There are no matched postings.             | Welcome to the Ariba Spend Management site | e. This site assists in identifying world class suppliers w | ho are market leaders in quality, service, and cost. Ariba, | Inc. administers this site in an effort to ensure ma | rket integrity. |            |
| 6                                          | Events                                     |                                                             |                                                             |                                                      |                 | <b>.</b> × |
|                                            | Title                                      | ID                                                          | End Time 🌡                                                  | Event Type                                           | Participated    |            |
|                                            | <ul> <li>Status: Completed (21)</li> </ul> |                                                             |                                                             |                                                      |                 |            |
|                                            | <ul> <li>Status: Open (1)</li> </ul>       |                                                             |                                                             |                                                      |                 |            |
|                                            | ▼ Status: Pending Selection (13)           |                                                             |                                                             |                                                      |                 |            |
|                                            | RFP                                        | Doc830116446                                                | 12/10/2021 1:02 PM                                          | RFP                                                  | Yes             |            |
|                                            | RFP1                                       | Doc829143185                                                | 12/9/2021 4:42 PM                                           | RFP                                                  | Yes             |            |
|                                            | RFP                                        | Doc827749044                                                | 12/8/2021 12:02 PM                                          | RFP                                                  | Yes             |            |
|                                            | RFI COPY CONTENT                           | Doc825433029                                                | 12/7/2021 10:26 AM                                          | RFI                                                  | No              |            |
|                                            | RFP                                        | Doc812387439                                                | 11/30/2021 5:35 PM                                          | RFP                                                  | Yes             | _          |
|                                            | RFP CS BIDCR                               | Doc813418771                                                | 11/24/2021 4:42 PM                                          | RFP                                                  | Yes             |            |
|                                            | RFP TEST 2211                              | Doc810782318                                                | 11/22/2021 11:38 AM                                         | RFP                                                  | No              |            |
|                                            | RFP                                        | Doc808815340                                                | 11/19/2021 9:59 AM                                          | RFP                                                  | Yes             |            |
|                                            | Copy of RFP                                | Doc808118732                                                | 11/18/2021 2:29 PM                                          | RFP                                                  | Yes             |            |
| 7                                          | RFI FBA 1511                               | Doc803987020                                                | 11/16/2021 5:42 PM                                          | RFI                                                  | No              | •          |
|                                            | Risk Assessments                           | _                                                           |                                                             |                                                      |                 |            |
|                                            | Title ID                                   | End Time ↓                                                  |                                                             | Event Type                                           |                 |            |
|                                            |                                            |                                                             | No items                                                    |                                                      |                 |            |
| https://c1.au.orika.com/Coursing/Main/au/2 | auto = x9 rau f = Cup a lia x Crama 9 rau  |                                                             |                                                             |                                                      |                 |            |
| nttps://si-eu.ariba.com/Sourcing/Main/aw?a | awn=rotawr=SupplierFrame&law               |                                                             |                                                             |                                                      |                 |            |

- Der Bereich '**Events**' (Veranstaltungen) enthält alle RFIs, RFPs und e-Auktionen, die von Umicore erstellt wurden und zu denen Sie eingeladen wurden. Eine Veranstaltung kann einen der drei folgenden Status haben:
  - '<u>Completed</u>: die Ausschreibung (RFx) ist abgeschlossen und vergeben, geschlossen oder storniert;
  - '<u>Open</u>': die Ausschreibung (RFx) läuft noch;
  - '<u>Pending Selection</u>': Die Ausschreibungsfrist ist erreicht und die Gebote (und Angebote) der Lieferanten zur Ausschreibung (RFx) werden vor der Vergabe analysiert.
- Klicken Sie auf den Titel der Veranstaltung, um die entsprechende Seite aufzurufen, auf der Sie weitere Details zur jeweiligen Veranstaltung finden.

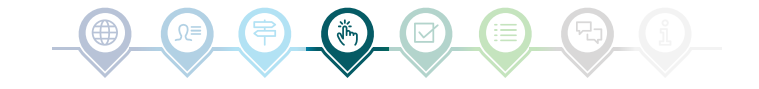

## Details zur Veranstaltung prüfen

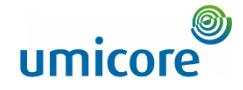

| nt Messages<br>vnload Tutorials | Download Conte                                                                                                    | nt Review Prerequisites                                                                      | Decline to Respond                                            | Select Lot      | Print Event Information           |                                          |
|---------------------------------|----------------------------------------------------------------------------------------------------|----------------------------------------------------------------------------------------------|---------------------------------------------------------------|-----------------|-----------------------------------|------------------------------------------|
| ponse Team                      | All Content                                                                                                    |                                                                                              |                                                               |                 |                                   |                                          |
| Checklist                       | Name 1                                                                                                    |                                                                                              |                                                               | Price           | Quantity Extended Price Total Cos | t Supplier Part Id Lead Time Requested D |
| 1. Review Event Details         | <ol> <li>Log into the site</li> <li>Click "Help Center" &amp;get Support at the bottom</li> <li>Click "Get help by live chat"</li> </ol>                                   |                                                                                              |                                                               |                 |                                   |                                          |
| 2. Review and Accept            | ▼ 3 Scope of the RFP                                                                                                    |                                                                                              |                                                               |                 |                                   |                                          |
| Prerequisites                   | 9 1. All materials and information provided by Umicore shall be treate<br>9 hill be treated confidentially. The information will, however, be made a                       | d confidentially. Likewise, all materials cont<br>vailable to our project team members to as | ained within your response<br>sist in the evaluation process. |                 |                                   |                                          |
| 3. Select Lots/Line Items       | ■ References ✓<br>3.2                                                                                                    |                                                                                              |                                                               |                 |                                   |                                          |
| 4. Submit Response              | "Any information provided by the tenderer shall not oblige Umicore to<br>will Umicore be responsible for the tenderer's expenses or costs in pre<br>travel expenses, etc). | purchase anything from the tenderer, now o<br>paring a response to this RFP (including do    | r in the future. In no event<br>cumentation, telephone calls, |                 |                                   |                                          |
| uppt Contonts                   | 4                                                                                                    |                                                                                              |                                                               |                 |                                   |                                          |
| Prent Gointenta                 | Event Overview and Timing Rules                                                                                                    |                                                                                              |                                                               |                 |                                   |                                          |
| All Content                     | Owner Street Thickey ()                                                                                                    |                                                                                              |                                                               | Currencer E     | report Union Furn                 |                                          |
| 1 Introducing Umicore           | Event Type: REP                                                                                                    |                                                                                              |                                                               | Commodity: Ti   | ansformation Machinery A0124      |                                          |
|                                 |                                                                                                    |                                                                                              |                                                               | Regions: B      | EL Belgium                        |                                          |
| 2 Support                       |                                                                                                    |                                                                                              | Target date of imp                                            | elementation: 0 | U01/2022 🛈                        |                                          |
| 3 Scope of the RFP              | Publish time: 2/27/2023 3:24 PM                                                                                                    |                                                                                              |                                                               |                 |                                   |                                          |
|                                 | Due date: 3/29/2023 4:24 PM                                                                                                    |                                                                                              |                                                               |                 |                                   |                                          |
|                                 | Specify how lot bidding will begin and end: Parallel ()                                                                                                    |                                                                                              |                                                               |                 |                                   |                                          |
|                                 | Allow bidding overtime; No (i)                                                                                                    |                                                                                              |                                                               |                 |                                   |                                          |
|                                 | Ridding Rules                                                                                                    |                                                                                              |                                                               |                 |                                   |                                          |

Um den Inhalt der Veranstaltung zu überprüfen, müssen Sie auf 'Review Event Details' klicken.

In den Ereignisdetails unter '**Scope of the RFP**' (Umfang der Angebotsanfrage) können Sie unter '**References**' (Referenzen) die Details der Veranstaltung überprüfen, um wichtige Anhänge, z. B. technische Spezifikationen usw., zu kontrollieren, sofern diese vorhanden sind.

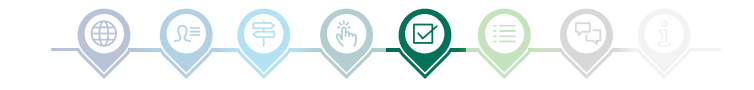

## Voraussetzungen überprüfen und beantworten

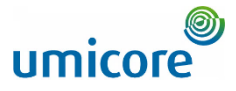

| Ariba Sourcir                                           | j<br>⊃<br>⊃                                                                                                    |
|---------------------------------------------------------|----------------------------------------------------------------------------------------------------|
| < Go back to Umicore - TEST Dashb                       | and Desktop File Sync                                                                                                    |
| Event Details                                           | & Doc821848166 - TEST AUCTION Time remaining for totivo Limit                                                                                                    |
| Event Messages<br>Download Tutorials                    | Review and respond to the prerequisites. Prerequisites questions must be answered before you can view event content or participate in the event. Some prerequisites may require the owner of the event to review and accept your responses before you can continue with the event. If you decline the terms of the prerequisites, you cannot view the event content or participate in this event. |
| ▼ Checklist                                             | Download Content Review Prerequisites Decline to Respond Print Event Information                                                                                                    |
| 1. Review Event Details                                 | Introducing Umicore (Section 1 of 5) Next »                                                                                                    |
| <ol> <li>Review and Accept<br/>Prerequisites</li> </ol> | Name 1                                                                                                    |
| 3. Submit Response                                      | 1 Introducing Umicore     1.1     Umicore is a global materials technology and recycling group. It focuses on application areas where its expertise in materials science, chemistry and metallurgy makes a real difference. Its activities are organised in three business groups: Catalysis, Energy &                                                                                            |
| ▼ Event Contents                                        | Suince schoologies and help/cmg 2 can be help help help methods and help help help help help help help help                                                                                                    |
| All Content                                             | billion) and currently employs 10.055 people.                                                                                                    |
| 1 Introducing Umicore                                   | Event Overview and Timing Rules                                                                                                    |
| 2 Support                                               | Owner: Florian Baudelet () Currency: European Union Euro                                                                                                    |
| 3 Scope of the RFP                                      | Event Type: Forward Austion Commodity: ENVIRCHMENT, HEALTH AND SAFETY A06                                                                                                    |
| 4 Questions                                             | Regions: BEL Belgium                                                                                                    |
| 5 Pricing Terms                                         | Publish time: 12/2021 5:49 PM<br>Bidding start time: 12/2022 6:00 PM                                                                                                    |
|                                                         | Specify how lot bidding will begin and end: Serial ()                                                                                                    |
|                                                         | Running time for the first lot: 10 Minutes ()                                                                                                    |
|                                                         | Ilme between ok cosing: 2 Minutes (j)<br>Allow bidding overtime: Ves (j)                                                                                                    |
|                                                         |                                                                                                    |

Um an einer Veranstaltung teilnehmen zu können, müssen Sie die Voraussetzungen überprüfen und akzeptieren. Klicken Sie dazu auf '**Review Prerequisites**' (Voraussetzungen überprüfen).

#### Zusatzangaben:

Falls Ihr Unternehmen nicht teilnehmen möchte, klicken Sie bitte auf '**Decline**' (Ablehnen), um Umicore darüber zu informieren.

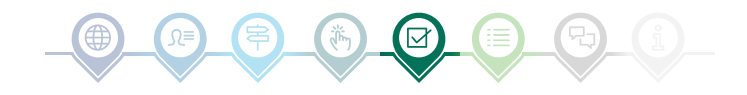

## Voraussetzungen überprüfen und beantworten

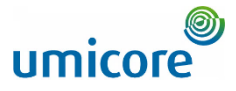

| < Go back to Umicore - TEST Dashb     | board Desktop File Sync                                                                                                    | Akzeptieren Sie die Bedingungen und                                        |
|---------------------------------------|----------------------------------------------------------------------------------------------------|----------------------------------------------------------------------------|
| Prerequisites                         | Doc821848166 - TEST AUCTION                                                                                                    | die Option 'I agree the terms of this                                      |
| Checklist     Baview Event Datalis    | Prerequisites must be completed prior to participation in the event.                                                                                                    | agreement' auswählen. Wenn Sie nicht<br>zustimmen, können Sie nicht an der |
| 2. Review and Accept<br>Prerequisites | In consideration of the opportunity to participate in on-line events. (On-Line Events) held and conducted by the company sponsoring this On-Line Event (Sponsor') on the web alte (this 'Ste') heated by Arba, Inc. (Site Dener'), your company (Participant' or 'You') agrees to the following terms and conditions (Bridder Agreement'):                                                                                                    | Fahren Sie auf der nächsten Seite fort,                                    |
| 3. Submit Response                    | 1. Bids. If You are invited to participate in the On-Line Event, Sponsor reserves the right to amend, modify or withdraw this On-Line Event. Sponsor reserves the right to accept or reject all or part of your proposal. Submission of a bid does not create a contract or any expectation by<br>Participant of a future business eviationship, Rather, by submitting a bid, you are making a firm offer which Sponsor may accept to form a contract, subject to section 2 below. Sponsor is not liable for any costs incurred by Participant in the preparation, presentation, or any other<br>aspect of Participant's bid. | indem Sie auf ' <b>OK</b> ' klicken.                                       |
|                                       | <ol> <li>Price Quotes. Eccept to the extent Sponsor allows a non-binding bid, all Bids which Participant submits through the On-Line Events are legally valid quotations without qualification, except for data entry errors.</li> <li>Procedures and Rules. Participant further agrees to be bound by the procedures and rules established by the Site and Sponsor.</li> </ol>                                                                                                    | Bestätigen Sie das Popup-Fenster,<br>indem Sie erneut auf 'OK' klicken.    |
|                                       | 4. Confidentially, Participant shall keep all user names and passworths, the On-Line Event content, other confidential materials provided by the Site and/or Sponsor, and all bids provided by You or another participating organization in confidence and shall not disclose the foregoing to any third party.<br>5. Bids through Site endy, Participant agrees to submit bids only through the on-line bidding mechanism supplied by the Site and not to submit bids via any other mechanism including, but not limited to, post, courier, fax, E-mail, or orally unless specifically requested by Sponsor.                 |                                                                            |
|                                       | 6. Ethical Conduct. All parties will prohibit unefhical behavior and are expected to notify the Site Dunner by contacting the appropriate project team if they witness practices that are counter-productive to the fair operation of the On-Line Event. If Participant experiences any difficulties during a live On-Line Event. Participant must notify Site Owner immediately.                                                                                                    |                                                                            |
|                                       | 7. Export Control. All parties who use this Site hosted by Adba. Inc. agree to comply with all applicable export control and sanctions laws, including the laws of the US, EU and Germany.<br>8. Survival. The terms and conditions of this Bidder Agreement shall survive completion of the O+Line Event.                                                                                                    | ✓ Submit this agreement?                                                   |
|                                       | BA v1.119Aog55                                                                                                    | Click OK to submit.                                                        |
| 11                                    | I accept the terms of this agreement.                                                                                                    |                                                                            |
|                                       | 1 do not accept the terms of this agreement.                                                                                                    |                                                                            |
|                                       |                                                                                                    | )                                                                          |

## Lose auswählen

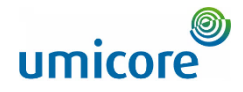

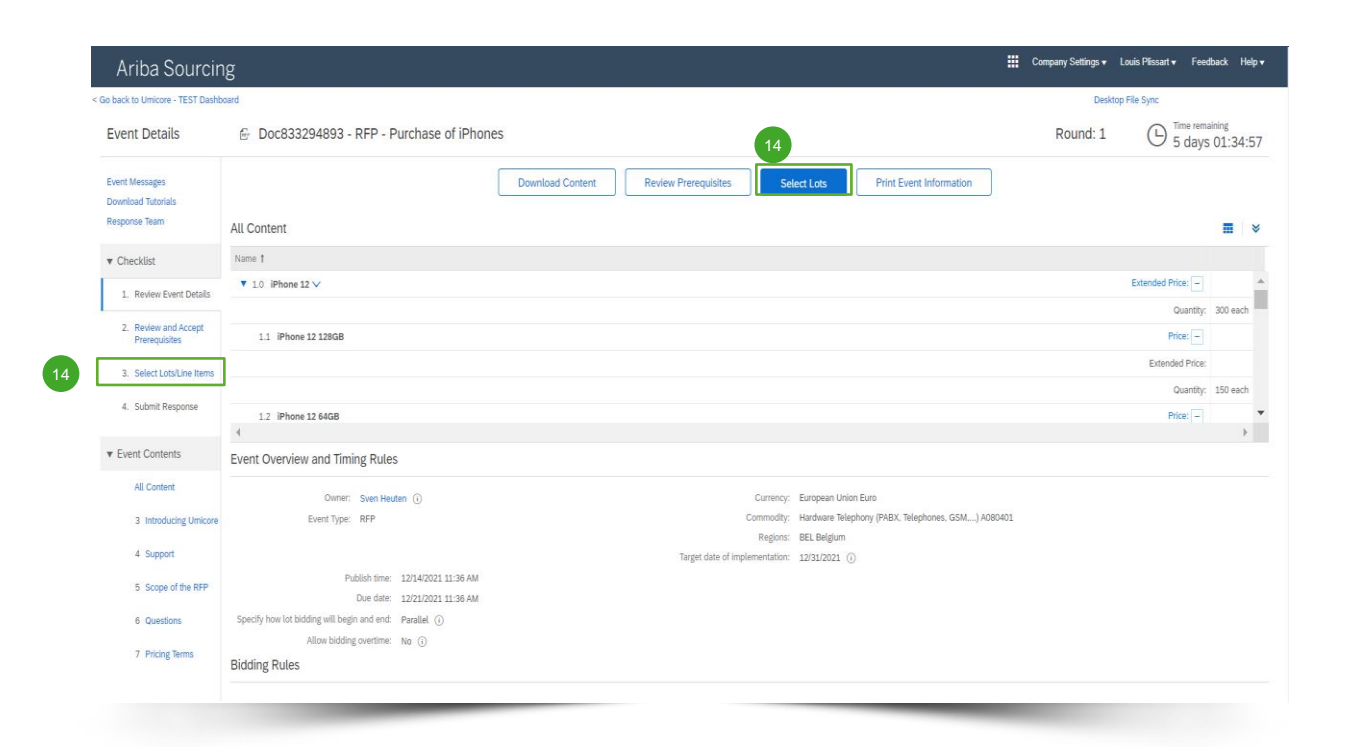

In den meisten Fällen wird die Anfrage in Lose aufgeteilt. Lose beziehen sich auf Produktartikel, für die Umicore Preisinformationen anfordert. Als Lieferant haben Sie die Möglichkeit, die Artikel/Lose auszuwählen, für die Sie ein Angebot abgeben möchten.

Klicken Sie auf die blaue Schaltfläche 'Select lots' (Lose auswählen) oben auf Ihrer Seite oder klicken Sie in der linken Navigationsleiste auf 'Select lots/line items' (Lose/Positionen auswählen).

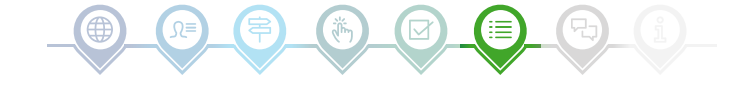

## Lose auswählen

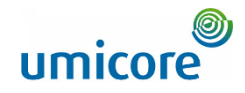

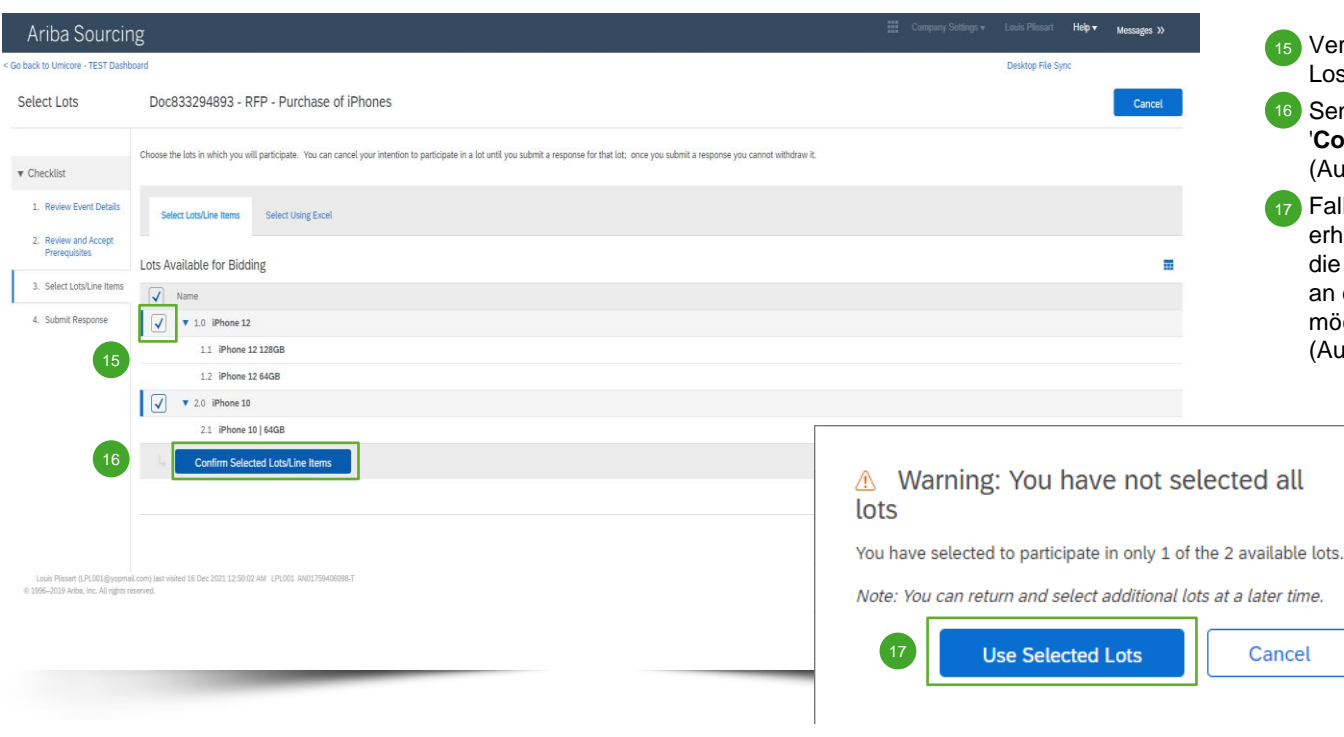

- 15 Verwenden Sie die Kontrollkästchen vor den Losen/Positionen, um diese auszuwählen.
- Senden Sie Ihre Antwort ab, indem Sie auf 'Confirm Selected Lots/Line Items' (Ausgewählte Lose/Positionen bestätigen) klicken.
- Falls Sie nicht alle Lose ausgewählt haben, erhalten Sie eine zusätzliche Popup-Meldung, die Sie noch einmal darauf hinweist, dass Sie an einem oder mehreren Losen nicht teilnehmen möchten. Klicken Sie auf 'Use selected lots' (Ausgewählte Lose verwenden), um fortzufahren.

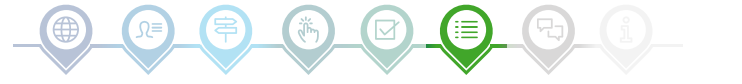

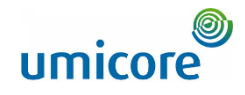

| Ariba Sourcin                                           | g                                                                            | Company Settings  | ▼ Louis Plissart ▼ | Feedback He | p▼ Messages                  |
|---------------------------------------------------------|------------------------------------------------------------------------------|-------------------|--------------------|-------------|------------------------------|
| < Go back to Umicore - TEST Dashb                       | ard                                                                          |                   | Deskto             | p File Sync |                              |
| Console                                                 |                                                                              |                   | Round: 1           |             | e remaining<br>lays 00:19:44 |
| Event Messages<br>Response History<br>Response Team     | All Content                                                                  |                   |                    |             | <b>=</b> ×                   |
|                                                         | Name †                                                                       |                   |                    |             |                              |
| <ul> <li>Checklist</li> </ul>                           | ▼ 1.0 iPhone 12 ∨                                                            | Extended Price: - | €187,500.00 EUR    |             | A                            |
| 1. Review Event Details                                 |                                                                              | Quantity:         | 300 each           | _           |                              |
| 2. Review and Accept                                    | 1.1 iPhone 12 128GB                                                          | 18 Price: -       | €650.00            | EUR         |                              |
| <ol> <li>Review and Accept<br/>Prerequisites</li> </ol> |                                                                              | Extended Price:   | €97,500.00 EUR     |             |                              |
| 3. Select Lots/Line Items                               |                                                                              | Quantity:         | 150 each           | _           |                              |
| 4. Submit Response                                      | 1.2 IPhone 12 64GB                                                           | Price: -          | * €600.00          | EUR         |                              |
|                                                         |                                                                              | Extended Price:   | €90,000.00 EUR     |             |                              |
| ▼ Event Contents                                        |                                                                              | Quantity:         | 150 each           |             |                              |
| All Content                                             |                                                                              | Extended Price:   | 61E 000 00 ELID    |             | • •                          |
| 3 Introducing Umicore                                   | 19 coles a required neid                                                     |                   |                    |             |                              |
| 4 Support                                               | Submit Entire Response Update Totals Save draft Compose Message Excel Import |                   |                    |             |                              |
| 5 Scope of the RFP                                      |                                                                              |                   |                    |             |                              |
| 6 Questions                                             |                                                                              |                   |                    |             |                              |
| 7 Pricing Terms                                         |                                                                              |                   |                    |             |                              |
| SAP Ariba 👭                                             |                                                                              | _                 |                    |             |                              |

RFx-Veranstaltungen sind in der Regel in verschiedene Abschnitte unterteilt. Die Antworten der Lieferanten werden mithilfe mehrerer SAP Ariba-Funktionen zur Erfassung von Antworten gesammelt. Auf den nächsten Slides gehen wir auf die verschiedenen Eingabefunktionen ein: Preisinformationen, vordefinierte Antworten, offene Fragen und Anhänge.

Die mit einem **Sternchen** \* gekennzeichneten Fragen müssen beantwortet werden.

#### Angabe von Preisinformationen

- 18 Geben Sie die Preisinformationen in die Eingabefelder ein.
- Verwenden Sie die Schaltfläche 'Update Totals' (Summen aktualisieren), um sicherzustellen, dass Ihre Preise korrekt formatiert sind. Diese Funktion berechnet außerdem automatisch die Gesamtpreise für alle Artikel und Lose zusammen.

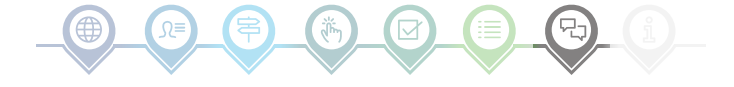

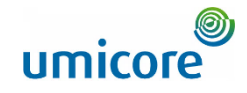

| Ariba Sourcin                                                                                                    | g                                                                                                    | Company Settings v | Louis Plissart 🔻         | Feedback Help <b>v</b> Messages     |
|----------------------------------------------------------------------------------------------------|----------------------------------------------------------------------------------------------------|--------------------|--------------------------|-------------------------------------|
| < Go back to Umicore - TEST Dashb                                                                                                    | ard                                                                                                    |                    | Desktop                  | File Sync                           |
| Console                                                                                                    |                                                                                                    |                    | Round: 1                 | L Time remaining<br>4 days 23:57:15 |
| Event Messages<br>Response History<br>Response Team                                                                                                    | All Content                                                                                                  |                    |                          |                                     |
|                                                                                                    | Name †                                                                                                    |                    |                          |                                     |
| ▼ Checklist                                                                                                    | 6.1.18 Do you have a service and repair division available?                                                  | 20 *               | Unspecified 🗸            |                                     |
| Review Event Details     Review and Accept                                                                                                    | 6.1.19 Where is it located?                                                                                  |                    | Yes                      |                                     |
| Achas Sourcing       Console       © Doc833294893 - RFP - Purchase of iPhones         Event Messages       Regione Introl         Regione Introl       All Content         I Console       6.113 Do you have a sarke and negative division available?         I Review and Accept       6.110 Its you own or partnenhip?         I Select Loss Interes       6.112 If purcheading with which company?         I Select Loss Interes       6.112 If purcheading with which company?         I Schent Response       6.112 If purcheading and Lossef         I Contents       6.112 If purcheading with which company?         I Contents       6.112 If purcheading with which company?         I Contents       6.112 If purcheading with which company?         I Contents       6.110 by you age to sign on Procement charter of our company?         I Contents       6.110 by you age to big not Proceeding assectment?         I Contents       6.110 by you age to big not Proceeding assectment?         I Contents       6.120 by out age to big not Proceeding assectment?         I Contents       6.120 by out age to big not Proceeding assectment?         I Contents       Save draft       Compose Message         I Sopp of the 6FP       Save draft       Compose Message         I Sopp of the 6FP       Save draft       Compose Message <t< td=""><td>*</td><td>Unspecified</td><td></td></t<> | *                                                                                                    | Unspecified        |                          |                                     |
| 3. Select Lots/Line Items                                                                                                    | 6.1.21 If partnership, with which company?                                                                   | •                  |                          |                                     |
| 4. Submit Response                                                                                                    | ▼ 6.2 Terms and Conditions                                                                                   |                    |                          |                                     |
|                                                                                                    | 6.2.1 Do you agree to sign our Procurement charter of our company?                                           | *                  | Unspecified 🧹            |                                     |
| ▼ Event Contents                                                                                                    | 6.2.2 Do you agree to take and pay for bi-yearly Ecovadis assessment?                                        | *                  | Unspecified $\checkmark$ | -                                   |
| All Content                                                                                                    | ( //) indicates a remained field ///                                                                         |                    |                          | >                                   |
| 3 Introducing Umicore                                                                                                    | ( ) interesting a reducer a test                                                                             |                    |                          |                                     |
| 4 Support                                                                                                    | Submit Entire Response         Update Totals         Save draft         Compose Message         Excel Import |                    |                          |                                     |
| 5 Scope of the RFP                                                                                                    |                                                                                                    |                    |                          |                                     |
| 6 Questions                                                                                                    |                                                                                                    |                    |                          |                                     |
| 7 Pricing Terms                                                                                                    |                                                                                                    |                    |                          |                                     |
| SAP Ariba 🛝                                                                                                    |                                                                                                    | _                  |                          |                                     |

#### **Vordefinierte Antworten**

 Vordefinierte Antworten verwenden eine Dropdown-Funktion.
 Sie können nur mit einer der verfügbaren Optionen aus der Dropdown-Liste antworten.

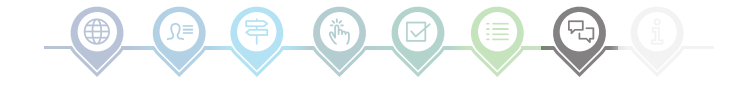

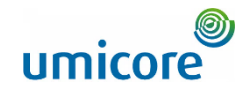

| Ariba Sourcin                                                                           | g                                                                                                    | Company Settings • | Louis Plissart 🔻 Fe | edback Help▼ Messages ≫ |
|-----------------------------------------------------------------------------------------|----------------------------------------------------------------------------------------------------|--------------------|---------------------|-------------------------|
| < Go back to Umicore - TEST Dashbo                                                      | ard                                                                                                    |                    | Deskto              | p File Sync             |
| Console                                                                                 |                                                                                                    |                    | Round: 1            | Hadays 23:36:12         |
| Event Messages<br>Response History<br>Response Team                                     | All Content                                                                                                    |                    |                     | <b>■</b>   ×            |
| Response reality                                                                        | Name f                                                                                                    |                    |                     |                         |
| ▼ Checklist                                                                             | ▼ 6.1 General                                                                                                    |                    |                     | <b>^</b>                |
| 1. Review Event Details                                                                 | 6.1.1 Is your company a manufacturer of related items?                                                                                                    |                    | * Unspecified √     |                         |
| <ol> <li>Review and Accept<br/>Prerequisites</li> <li>Select Lots/Line Items</li> </ol> | 6.1.2 In which European locations do you have manufacturing facilities?                                                                                                    |                    | *                   |                         |
| 4. Submit Response                                                                      | 6.1.3 Is your company a distributor of related items?                                                                                                    | -                  | * Unspecified V     | 2                       |
| ▼ Event Contents<br>All Content                                                         | 6.1.4 In which European locations do you have warehousing facilities?                                                                                                    | 21                 | *                   |                         |
| 3 Introducing Umicore                                                                   |                                                                                                    |                    | *                   |                         |
| 4 Support                                                                               | 6.1.5 Hease provide three (3) references from current customers whose demographics are similar to Umicore' in terms of proposed spend, products and geography. Additionally, products also of three (3) east customers who with whom you have ceased to trade in the last 24 months. Assume Umicore will contract these current and oast customers. | wide               |                     | •                       |
| 5 Scope of the RFP                                                                      | (*) indicates a required field                                                                                                    |                    |                     | •                       |
| 6 Questions                                                                             |                                                                                                    |                    |                     |                         |
| 7 Pricing Terms                                                                         | Submit Entire Response Update Totals Save draft Compose Message Excel Import                                                                                                    |                    |                     |                         |
| Louis Plissart (LPL001@yopmail                                                          | com) last vibind 16 Dec 2022 258:07 AM LPL002 AV01759408008-T                                                                                                    |                    | _                   |                         |
|                                                                                         |                                                                                                    |                    |                     |                         |

### **Offene Fragen**

Offene Fragen können Sie beantworten, indem Sie Ihre Eingaben in das Freitextfeld eingeben (dies können Zahlen, Sonderzeichen usw. sein).

In manchen Situationen erlaubt Umicore Ihnen, Anhänge zu einer bestimmten offenen Frage hinzuzufügen. Wenn dies der Fall ist, wird es durch das blaue Sprechblasensymbol angezeigt.

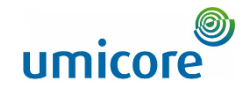

| Ariba Sourcin                                                                                                    | g                                                                                                    | Company Settings | v Louis Plissart v         | Feedback Help▼ Messages »          |    |
|----------------------------------------------------------------------------------------------------|----------------------------------------------------------------------------------------------------|------------------|----------------------------|------------------------------------|----|
| < Go back to Umicore - TEST Dashb                                                                                                    | card                                                                                                    |                  | De                         | iktop File Sync                    |    |
| Console                                                                                                    |                                                                                                    |                  | Round: 1                   | U Time remaining<br>4 days 18:56:5 | 55 |
| Console     Console     C |                                                                                                    | ×                |                            |                                    |    |
|                                                                                                    | Name 1                                                                                                    |                  |                            |                                    |    |
| Aribal Sourcing Link Planet V Reduct V HeV Reduct V HeV Reduct V HeV Note   < Console                                                                                                    |                                                                                                    | •                |                            |                                    |    |
| 1. Review Event Details                                                                                                    | 6.4.3 Please elaborate with which company and what kind of partnership you have.                                                                                                    |                  |                            |                                    |    |
| <ol> <li>Review and Accept<br/>Prerequisites</li> </ol>                                                                                                    |                                                                                                    |                  | * Unspecified ∨            |                                    |    |
| 3. Select Lots/Line Items                                                                                                    | 6.4.5 Are you willing / able to deliver on multiple locations within our site?                                                                                                    |                  | * Unspecified v            |                                    |    |
| 4. Submit Response                                                                                                    | 6.4.6 Our company has specific instructions to be able to access our site for delivery such as safety requirement, traffic regulations etc., are you willing/able to provide the necessary<br>instructions to your logistic partner?                                                                                                    |                  | * Unspecified $\checkmark$ |                                    |    |
|                                                                                                    | 7.0 Pricing Terms                                                                                                    |                  |                            |                                    |    |
| ▼ Event Contents                                                                                                    | ▼ 8.0 Financial information                                                                                                    |                  |                            |                                    | а. |
| C c lask to those - EGS Doc R332294093 - RFP - Purchase of iPhones       Round: 1                                                                                                    | 23                                                                                                    | -                |                            |                                    |    |
| 3 Introducing Umicore                                                                                                    | ( (*) indicates a required field                                                                                                    |                  |                            | •                                  |    |
| 4 Support                                                                                                    | Submit Entire Response Update Totals Save draft Compose Message Excel Import                                                                                                    |                  |                            |                                    |    |
| 5 Scope of the RFP                                                                                                    | Ariba Sourcing El compare Namip Loki Pikowit Feedback M   ack to Unicov - TEST Database   console C Docd332948933 - RFP - Purchase of iPhones Round: 1   ack to Unicov - TEST Database   console C Docd332948933 - RFP - Purchase of iPhones Round: 1   ack to Unicov - TEST Database   console C Docd332948933 - RFP - Purchase of iPhones Round: 1   All Content   time 1   Checklitt   1. Review Database   2. Review of Accopt   2. Review of Accopt   3. Select totabase   4. Saport   3. Select totabase   4. Saport   3. Select totabase   4. Saport   3. Select totabase   4. Saport   3. Select totabase   4. Saport   5. Sape of the RFF   6. Sape space   4. Saport   5. Sape of the RFF   6. Sape space   4. Saport   5. Sape of the RFF   6. Ouncions   7. Pricing Num   6. Sape space   6. Sape space   6. Ouncions   7. Pricing Num   6. Ouncions   7. Pricing Num   6. Ouncions   7. Pricing Num   6. Ouncions   7. Pricing Num   6. Ouncions   7. Pricing Num   6. Ouncions   7. Pricing Num   6. Ouncions   7. Pricing Num   6. Ouncions   7. Pricing Num   6. Ouncions  < |                  |                            |                                    |    |
| 6 Questions                                                                                                    |                                                                                                    |                  |                            |                                    |    |
| 7 Pricing Terms                                                                                                    | Test Turkbord       Dealtor File Sync.         EST Duckbord       Round: 1 <ul> <li></li></ul>                                                                                                    |                  |                            |                                    |    |
| https://s1-eu.ariba.com/S                                                                                                    | ourcing/Main/aw?awh=r&awssk=kN8urTWN&realm=umicore-T&passwordadapter=SourcingSupplierUser&dard=1#                                                                                                    |                  |                            |                                    |    |

#### Anhänge

Bei einigen Fragen müssen Sie nur einen Anhang hochladen. Klicken Sie auf Attach a file und wählen Sie das Dokument aus, das Sie hochladen möchten.

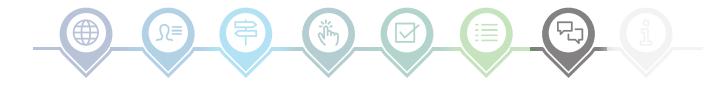

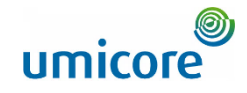

| Ariba Sourcin                                                                                                    | g                                                                                                    | Company Settings •                                                                                                    | Louis Plissart 🔻 | Feedback Hel     | P▼ Messages                    | »   |
|----------------------------------------------------------------------------------------------------|----------------------------------------------------------------------------------------------------|----------------------------------------------------------------------------------------------------|------------------|------------------|--------------------------------|-----|
| < Go back to Umicore - TEST Dashb                                                                                                    | oard                                                                                                    |                                                                                                    | D                | esktop File Sync |                                |     |
| Console                                                                                                    |                                                                                                    |                                                                                                    | Round: :         | Ŀ                | Time remaining<br>4 days 18:56 | :55 |
| Event Messages<br>Response History                                                                                                    | All Content                                                                                                    |                                                                                                    |                  |                  | ■                              | *   |
| Ariba Sourcing E Composition 1. Lois Picon 1. Each Picon 1. Each Pi |                                                                                                    |                                                                                                    |                  |                  |                                |     |
| ▼ Checklist                                                                                                    | Image: International international internationa          |                                                                                                    |                  |                  |                                |     |
| 1. Review Event Details                                                                                                    | 6.4.3 Please elaborate with which company and what kind of partnership you have.                                                                                                    |                                                                                                    |                  |                  |                                |     |
| <ol> <li>Review and Accept<br/>Prerequisites</li> </ol>                                                                                                    | 5.4.4 Are you willing / able to deliver according to a fixed schedule (fixed days or timing)?                                                                                                    | Image: Company Settings * Look Pleasart * Feedback Help * Messages 30         Desktop File Sync         Round: 1 <ul> <li>The remaining<br/>4 days 18:56:55</li> <li>Image: Setting *</li> <li>Utspecified ~</li> <li>* Utspecified ~</li> <li>* Utspecified ~</li> <li>* Utspecified ~</li> <li>* Attach a file *</li> <li>*</li> </ul> |                  |                  |                                |     |
|                                                                                                    | * theread                                                                                                    |                                                                                                    |                  |                  |                                |     |
|                                                                                                    | 6.4.5 Are you willing race to deriver on multiple locations within our site?                                                                                                    |                                                                                                    |                  |                  |                                |     |
| <ol> <li>Submit Response</li> </ol>                                                                                                    | 0.4.0 Our configury has specific instructions to be able to access our site for derivery such as safely requirement, units, regulatoris etc., are you witing able to provide the necessary instructions to your logistic partner?                                                                                                    |                                                                                                    | Unspecified ∨    |                  |                                |     |
|                                                                                                    | 7.0 Pricing Terms                                                                                                    |                                                                                                    |                  |                  |                                |     |
| ▼ Event Contents                                                                                                    | ▼ 8.0 Financial information                                                                                                    |                                                                                                    |                  |                  |                                | 1   |
| All Content                                                                                                    | 8.1 Please provide your solution as an attachment. To search for a particular file, click ok to add the attachment.                                                                                                    |                                                                                                    | ★Attach a file   |                  |                                | -   |
|                                                                                                    | 4                                                                                                    |                                                                                                    |                  |                  |                                | F   |
| 3 Introducing Umicore                                                                                                    | ( <sup>1</sup> ) indicates a required held                                                                                                    |                                                                                                    |                  |                  |                                |     |
| 4 Support                                                                                                    | Submit Entire Response Update Totals Save draft Compose Message Excel Import 24                                                                                                    |                                                                                                    |                  |                  |                                |     |
| 5 Scope of the RFP                                                                                                    |                                                                                                    |                                                                                                    |                  |                  |                                |     |
| 6 Questions                                                                                                    |                                                                                                    |                                                                                                    |                  |                  |                                |     |
| 7 Pricing Terms                                                                                                    | Image: Company Settings - Load Pricest - Feedback Help - Meadings - Desiting File Sync   B332294893 - RFP - Purchase of iPhones   Round: 1   Image: Company Settings - Rep - Purchase of iPhones   t   Image: Company Settings - Rep - Purchase of iPhones   Image: Company Settings - Rep - Purchase of iPhones   Image: Company Set                                                                                                    |                                                                                                    |                  |                  |                                |     |
| https://s1-eu.ariba.com/S                                                                                                    | our cing/Main/aw?awh = r&awssk = kN8urTWN&realm = umicore - T&password adapter = SourcingSupplierUser&dard = 1 # SourcingSupplierUser&dard = 1 # SourcingSupplicerUser@sourcingSupplicerUser@sourcingSupplic |                                                                                                    |                  |                  |                                |     |

#### **Excel-Import**

Wenn Sie lieber mit Excel arbeiten, können Sie den Inhalt einer Ausschreibung (RFx) in eine Tabellenkalkulation herunterladen. Sie können dann Ihre Antworten in die Tabelle eingeben und den Inhalt erneut in die Ariba-Veranstaltung hochladen. Klicken Sie auf 'Excel Import' (Excel-Import), um diese Funktion zu nutzen.

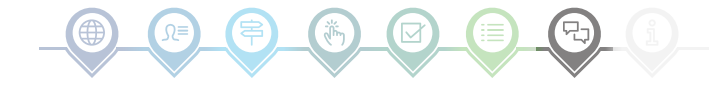

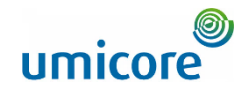

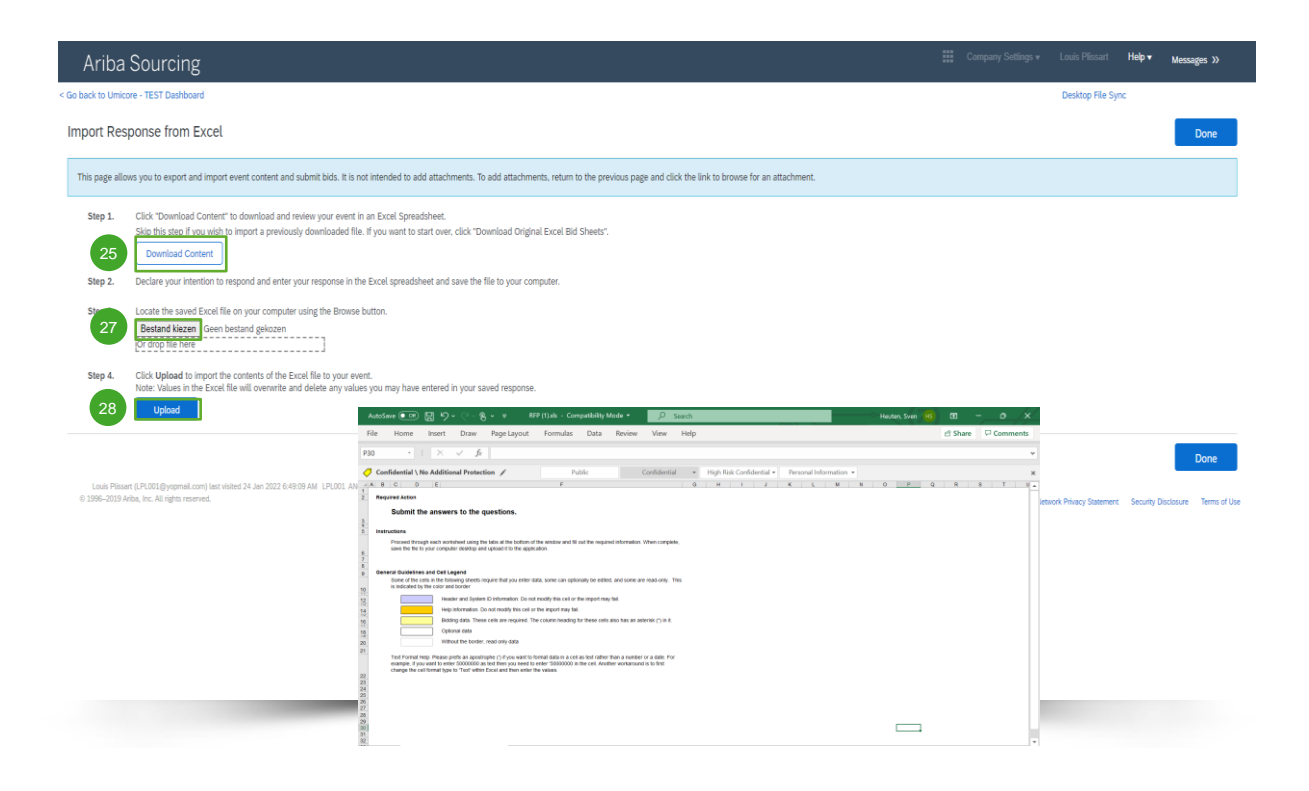

#### **Excel-Import**

- Klicken Sie auf 'Download Content', um Ihre Veranstaltung als Excel-Tabelle herunterzuladen und zu überprüfen. Überspringen Sie diesen Schritt, wenn Sie eine bereits heruntergeladene Datei importieren möchten.
- Erklären Sie Ihre Absicht, zu antworten, und geben Sie Ihre Antwort in die Excel-Tabelle ein. Speichern Sie dann die Datei auf Ihrem Computer.
- Suchen Sie die gespeicherte Excel-Datei auf Ihrem Computer, indem Sie auf die Schaltfläche 'Choose file' (Datei auswählen) klicken.
- Klicken Sie auf 'Upload' (Hochladen), um den Inhalt der Excel-Datei in Ihre Veranstaltung zu importieren.
- Hinweis: Die Werte in der Excel-Datei überschreiben und löschen alle Werte, die Sie in Ihrer gespeicherten Antwort eingegeben haben.
- Hinweis: Sie können keine Anhänge über eine Excel-Datei hinzufügen. Um Anhänge hinzuzufügen, kehren Sie zur vorherigen Seite zurück und klicken auf den Link, um nach einem Anhang zu suchen.

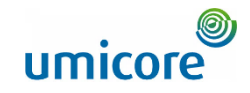

| Ariba Sourcir                                       | lg E                                                                                                    | Company      | y Settings <del>v</del> | Louis Plissart 🔻 | Feedback Help <del>v</del> | Messages                | »   |
|-----------------------------------------------------|----------------------------------------------------------------------------------------------------|--------------|-------------------------|------------------|----------------------------|-------------------------|-----|
| Go back to Umicore - TEST Dashb                     | xxard                                                                                                    |              |                         | D                | isktop File Sync           |                         |     |
| Console                                             | ➢ Doc833294893 - RFP - Purchase of iPhones                                                                                                    |              |                         | Round: :         |                            | remaining<br>lays 18:56 | :55 |
| Event Messages<br>Response History<br>Response Team | All Content                                                                                                    |              |                         |                  |                            | ≡                       | *   |
| response realit                                     | Name †                                                                                                    |              |                         |                  |                            |                         |     |
| ▼ Checklist                                         |                                                                                                    |              |                         |                  |                            |                         | *   |
| 1. Review Event Details                             | 6.4.3 Please elaborate with which company and what kind of partnership you have.                                                                                                    |              |                         |                  |                            |                         |     |
| 2. Review and Accept<br>Prerequisites               | 6.4.4 Are you willing / able to deliver according to a fixed schedule (fixed days or timing)?                                                                                                    |              |                         | * Unspecified v  |                            | ///                     |     |
| 3. Select Lots/Line Items                           | 6.4.5 Are you willing / able to deliver on multiple locations within our site?                                                                                                    |              |                         | * Unspecified ∨  |                            |                         |     |
| 4. Submit Response                                  | 6.4.6 Our company has specific instructions to be able to access our site for delivery such as safety requirement, traffic regulations etc., are you willinglable to provide the necessary instructions to your logistic partner?                                                                                                    |              |                         | * Unspecified v  |                            |                         |     |
|                                                     | 7.0 Pricing Terms                                                                                                    |              |                         |                  |                            |                         |     |
| ▼ Event Contents                                    | ▼ 8.0 Financial information                                                                                                    |              |                         |                  |                            |                         |     |
| All Content                                         | 8.1 Please provide your solution as an attachment. To search for a particular file, click ok to add the attachment.                                                                                                    | $\checkmark$ | Sı                      | ubmit t          | his resp                   | response                |     |
| 3 Introducing Umicore                               | 29 (*) indicates a required field                                                                                                    |              |                         |                  |                            |                         |     |
| 4 Support                                           | Submit Entire Response Update Totals Save draft Compose Message Excel Import                                                                                                    | Cli          | ck OK                   | to submit        |                            |                         |     |
| 5 Scope of the RFP                                  |                                                                                                    | 50           |                         | OK               |                            | Cancel                  |     |
| 6 Questions                                         |                                                                                                    | L            |                         |                  |                            |                         |     |
| 7 Pricing Terms                                     |                                                                                                    |              |                         |                  |                            |                         |     |
| ttps://s1-eu.ariba.com/S                            | iour cing/Main/aw?awh=r & aws sk=k N & urTWN & realm=um icore-T & password adapter=SourcingSupplierUser & dard=1 # SupplierUser & dard=1 # SupplierU |              |                         |                  |                            |                         |     |
|                                                     |                                                                                                    |              |                         |                  |                            |                         |     |

#### Übermittlung Ihrer Antwort

29 Sobald Sie Ihre Antworten eingegeben haben, klicken Sie auf 'Submit Entire Response', um die gesamte Antwort zu übermitteln.

Beachten Sie, dass alle mit einem **Sternchen** \* gekennzeichneten Fragen beantwortet werden müssen.

- Klicken Sie auf 'OK', um zu bestätigen, dass Sie Ihre Antworten übermitteln möchten.
  - Sie erhalten eine grün markierte Bestätigungsmeldung, sobald die Antworten erfolgreich übermittelt worden sind.

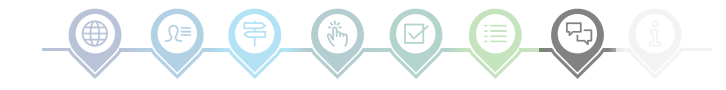

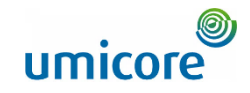

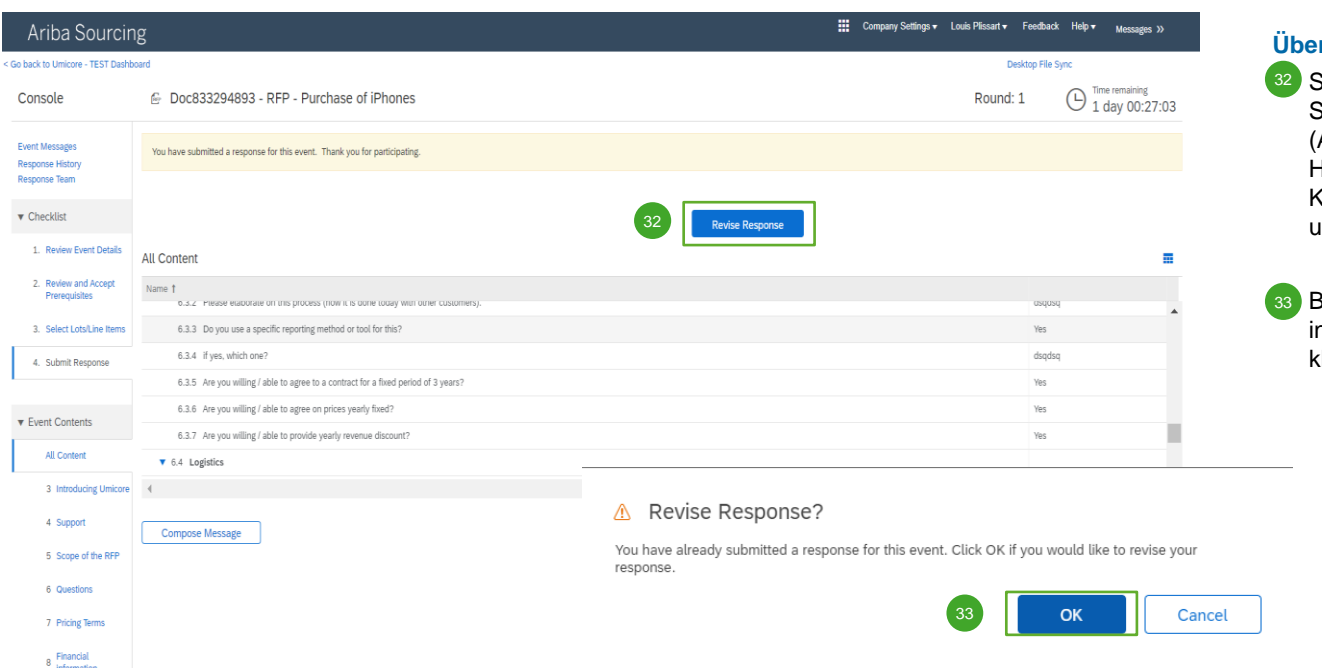

### Überarbeiten Ihrer Antwort

- Sie können Ihre Antwort solange ändern, bis der Status der Veranstaltung zu 'Pending Selection' (Ausstehende Auswahl) wechselt (im Hauptmenü 'Proposals & Questionnaires'). Klicken Sie auf 'Revise Response', um Ihre Antworten zu aktualisieren.
- Bestätigen Sie Ihre Absicht zur Überarbeitung, indem Sie auf dem Pop-up-Bildschirm auf 'OK' klicken.

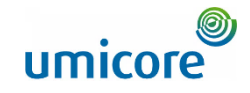

| Ariba Sourcii                                       | ng 🗮 °                                                                                       | ompany Settings v Louis Plissart v Feedback Help v Messages » |
|-----------------------------------------------------|----------------------------------------------------------------------------------------------|---------------------------------------------------------------|
| < Go back to Umicore - TEST Dash                    | board                                                                                        | Desktop File Sync                                             |
| Console                                             | 🗁 Doc833294893 - RFP - Purchase of iPhones                                                   | Round: 1 Grime remaining<br>1 day 00:20:22                    |
| Event Messages<br>Response History<br>Response Team | All Content                                                                                  | =                                                             |
|                                                     | Name †                                                                                       |                                                               |
| ▼ Checklist                                         | 6.3.3 Do you use a specific reporting method or tool for this?                               | Yes V                                                         |
| 1. Review Event Details                             | 6.3.4 If yes, which one?                                                                     | * AZV                                                         |
| 2. Review and Accept                                | 6.3.5 Are you willing / able to agree to a contract for a fixed period of 3 years?           | * Yes 🗸                                                       |
| Prerequisites                                       | 6.3.6 Are you willing / able to agree on prices yearly fixed?                                | * Yes 🗸                                                       |
| 3. Select Lots/Line Items                           | 6.3.7 Are you willing / able to provide yearly revenue discount?                             | * Yes v                                                       |
| 4. Submit Response                                  | ▼ 6.4 Logistics                                                                              |                                                               |
| ▼ Event Contents                                    | 6.4.1 How is your outbound logistics organised?                                              | * dqadsq                                                      |
| All Content                                         |                                                                                              |                                                               |
| 3 Introducing Umicore                               | (*) indicates a required field                                                               | · · · · · · · · · · · · · · · · · · ·                         |
| 4 Support                                           | Submit Entire Response Update Totals Reload Last Bid Save draft Compose Message Excel Import |                                                               |
| 5 Scope of the RFP                                  | 35 34                                                                                        |                                                               |
| 6 Questions                                         |                                                                                              |                                                               |
| 7 Pricing Terms                                     |                                                                                              |                                                               |
| 1 Marine and in                                     | ad assesses has been submitted. These uses for maticipation in the submit                    |                                                               |

#### Überarbeiten Ihrer Antwort

- Optional Falls Sie Ihre Änderungen rückgängig machen und zu den Antworten des letzten abgegebenen Gebots zurückkehren möchten, klicken Sie auf 'Reload Last Bid'.
- Sobald Sie Ihre Antwort geändert haben, klicken Sie auf 'Submit Entire Response', um Ihre Antwort abzuschicken.
- <sup>36</sup> Sie erhalten eine Benachrichtigung, dass Ihr Gebot erfolgreich erneut abgegeben wurde.

Teilnahme an RFIs und RFPs auf der SAP Ariba-Plattform

## Kommunikation zur Veranstaltung

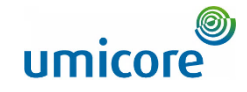

| Ariba Sourcir                            | lg                                                |                  |                      |                          |                                  | 🗰 Company Settings 🕶 L      | ouis Plissart▼ Feedback Help | ♥▼ Messages >>                  |    |
|------------------------------------------|---------------------------------------------------|------------------|----------------------|--------------------------|----------------------------------|-----------------------------|------------------------------|---------------------------------|----|
| < Go back to Umicore - TEST Dashb        | card                                              |                  |                      |                          |                                  |                             | Desktop File Sync            |                                 |    |
| Event Details                            | 🖻 Doc833294893 - RFP - Purch                      | hase of iPhones  |                      |                          |                                  |                             | Round: 1                     | Time remaining<br>1 day 00:09:4 | 43 |
| Event Messages<br>Response History       | [                                                 | Download Content | Review Prerequisites | Select Lots              | Print Event Information          | Download Bid Change Rep     | port                         |                                 |    |
| Download Tutorials<br>Response Team      | All Content                                       |                  |                      |                          |                                  |                             |                              |                                 | ×  |
|                                          | Name †                                            |                  |                      |                          |                                  |                             |                              |                                 |    |
| ▼ Checklist                              | ▼ 1.0 iPhone 12 ∨                                 |                  |                      |                          |                                  |                             | Extended Price: -            | €187,500.00 EUR                 |    |
| 1. Review Event Details                  |                                                   |                  |                      |                          |                                  |                             | Quantity:                    | 300 each                        |    |
| 2. Review and Accept                     | 1.1 iPhone 12 128GB                               |                  |                      |                          |                                  |                             | Price: -                     | €650.00 EUR                     |    |
| Prerequisites                            |                                                   |                  |                      |                          |                                  |                             | Extended Price:              | €97,500.00 EUR                  |    |
| 3. Select Lots/Line Items                |                                                   |                  |                      |                          |                                  |                             | Quantity:                    | 150 each                        |    |
| 4. Submit Response                       | 1.2 iPhone 12 64GB                                |                  |                      |                          |                                  |                             | Price: -                     | €600.00 EUR                     | *  |
| - or or or or or or or or or or or or or | 4                                                 |                  |                      |                          |                                  |                             |                              | ÷                               |    |
| ▼ Event Contents                         | Event Overview and Timing Rules                   |                  |                      |                          |                                  |                             |                              |                                 |    |
|                                          | Owner: Sven Heuten (i                             |                  |                      | Cu                       | rrency: European Union Euro      |                             |                              |                                 |    |
| All Content                              | Event Type: RFP                                   |                  |                      | Comr                     | nodity: Hardware Telephony (PABX | , Telephones, GSM,) A080401 |                              |                                 |    |
| 3 Introducing Umicore                    |                                                   |                  |                      | R                        | egions: BEL Belgium              |                             |                              |                                 |    |
|                                          |                                                   |                  |                      | Target date of implement | ntation: 12/31/2021 (i)          |                             |                              |                                 |    |
| 4 Support                                | Publish time: 12/14                               | 4/2021 11:36 AM  |                      |                          |                                  |                             |                              |                                 |    |
| 5 Scope of the RFP                       | Due date: 12/21                                   | 1/2021 11:36 AM  |                      |                          |                                  |                             |                              |                                 |    |
|                                          | Specify how lot bidding will begin and end: Paral | illel (i)        |                      |                          |                                  |                             |                              |                                 |    |
| 6 Questions                              | Allow bidding overtime: No (                      |                  |                      |                          |                                  |                             |                              |                                 |    |

#### Meldungen zu Veranstaltungen

Anstelle der Kommunikation per E-Mail unterstützt SAP Ariba das direkte Versenden von Nachrichten über die Plattform mittels Veranstaltungsmeldungen. Veranstaltungsmeldungen können Sie aufrufen und verfassen, indem Sie im linken Navigationsbereich auf 'Event Messages' klicken.

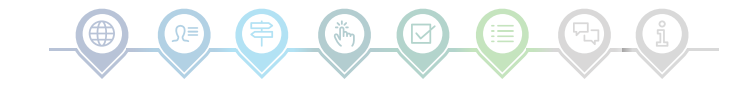

## Kommunikation zur Veranstaltung

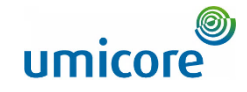

| A                                                                                                    | riba Sourc  | ing            |                     |                |                 |                |                                                                                       | Company Settings 🕶 | Louis Plissart <del>v</del> | Feedback      | Help▼ Me          | ssages »                   |  |
|----------------------------------------------------------------------------------------------------|-------------|----------------|---------------------|----------------|-----------------|----------------|---------------------------------------------------------------------------------------|--------------------|-----------------------------|---------------|-------------------|----------------------------|--|
| < Go back to Umicore - TEST Dashboard                                                                                                    |             |                |                     |                |                 |                |                                                                                       |                    | Desktop File Sync           |               |                   |                            |  |
| Event Messages - RFP - Purchase of iPhones                                                                                                    |             |                |                     |                |                 |                |                                                                                       |                    |                             |               | Back to           | Console                    |  |
|                                                                                                    |             |                |                     |                |                 |                |                                                                                       |                    |                             |               | Ŀ                 | Time remaining<br>21:53:07 |  |
| Messages                                                                                                    |             |                |                     |                |                 |                |                                                                                       |                    |                             |               |                   | =                          |  |
|                                                                                                    | Id          | Reply Sent     | Sent Date 🗍         | From           | Contact Name    | То             | Subject                                                                               |                    |                             |               |                   |                            |  |
| $\bigcirc$                                                                                                    | MSG76188952 | Not Applicable | 12/20/2021 11:20 AM | LPL001         | Louis Plissart  | Sven Heuten    | Response (ID=ID906571417) in event RFP - Purchase of iPhones has been submitted.      |                    |                             |               |                   |                            |  |
| 0                                                                                                    | MSG76188951 | Not Applicable | 12/20/2021 11:06 AM | LPL001         | Louis Plissart  | Sven Heuten    | Response (ID=ID906571416) in event RFP - Purchase of iPhones has been submitted.      |                    |                             |               |                   |                            |  |
| 0                                                                                                    | MSG75436270 | No             | 12/16/2021 04:36 PM | Umicore - TEST | Sven Heuten     | Louis Plissart | Event RFP - Purchase of iPhones has changed.                                          |                    |                             |               |                   |                            |  |
| 0                                                                                                    | MSG75436269 | No             | 12/16/2021 04:18 PM | Umicore - TEST | Sven Heuten     | Louis Plissart | Event RFP - Purchase of iPhones has changed.                                          |                    |                             |               |                   |                            |  |
| 0                                                                                                    | MSG75436227 | No             | 12/16/2021 11:57 AM | Umicore - TEST | Sven Heuten     | Louis Plissart | Event RFP - Purchase of iPhones has changed.                                          |                    |                             |               |                   |                            |  |
| 0                                                                                                    | MSG75436054 | Not Applicable | 12/14/2021 11:36 AM | Umicore - TEST | Sven Heuten     | Louis Plissart | Umicore - TEST has invited you to participate in an event: RFP - Purchase of iPhones. |                    |                             |               |                   |                            |  |
|                                                                                                    | View        | Reply          | Compose Mess        | sage D         | ownload all att | achments       |                                                                                       |                    |                             |               |                   |                            |  |
|                                                                                                    |             |                | 38                  |                |                 |                |                                                                                       |                    |                             |               | Back to           | Console                    |  |
| Louis Filinant (P.001@)vormal.com Inst visited 20 Der 2021 4-38:02 AM LPL001. ANO1789406989-T<br>© 1996–2019 Arbba, Inc. All rights resorved. |             |                |                     |                |                 |                |                                                                                       |                    | P Business Network Priv     | icy Statement | Security Disclosu | re Terms of Use            |  |

#### Meldungen zu Veranstaltungen

Wenn Sie Fragen haben oder von Ihrem Buyer eine Klarstellung zu einer bestimmten Veranstaltung benötigen, klicken Sie bitte auf 'Compose Message' (Meldung verfassen) und stellen Sie Ihre Frage.

Sobald der zuständige Buyer geantwortet hat, wird seine Antwort in den Veranstaltungsmeldungen angezeigt.

22

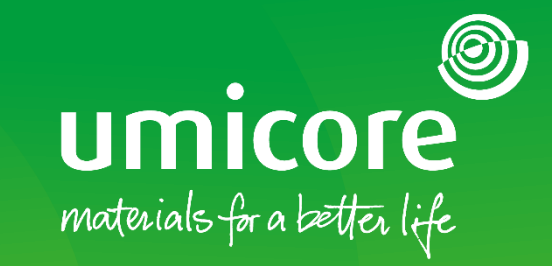

## Für zusätzliche Informationen:

- Konsultieren Sie bitte unseren <u>SAP Ariba-Lieferantenbereich</u>
- Wenden Sie sich an Ihren Umicore-Ansprechpartner
- Senden Sie eine E-Mail an unser <u>Ariba-Supportteam</u>

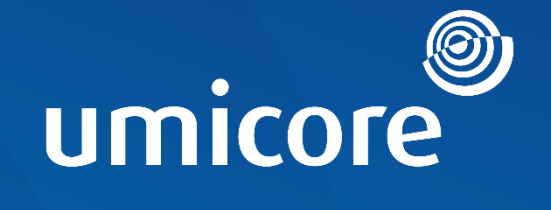

# materials for a better life